# KELVIN VIDEO64 CONTROL PANEL

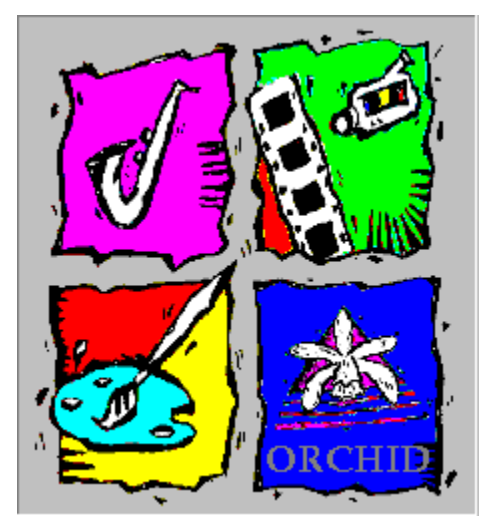

<u>Windows Control Panel</u> <u>DOS Control Panel</u> <u>Kelvin Video64 On-Line Manual</u> <u>Before You Call Technical Support</u> <u>Technical Support</u>

For information on how to use Help, press F1.

## WINDOWS CONTROL PANEL

Orchid Setup Control Panel

<u>Display</u>

Virtual Desktop

Power Management

<u>Alignment</u>

Preferences

## **DOS CONTROL PANEL**

KvPanel is the DOS version of the Orchid Setup Display utility. KvPanel allows you to try all the modes available without exiting and reentering the program. Once the values have been defined, you can test the values and center the display.

Because it is a DOS-based utility, do not run KvPanel from inside other programs, such as Windows. From the DOS prompt type:

#### C:\CD\KELV64

then

#### C:\**KVPANEL**

KvPanel displays a list of video resolutions. The refresh rates available are selectable from the drop-down menu of each resolution. The Configure buttons allow you to display and test the selected mode.

## **ORCHID SETUP CONTROL PANEL**

The Orchid Setup control panel is easy to use and allows you to configure your Windows 3.1x video display driver, enable power management, center the display and set your preferences. In addition, you can view the Kelvin Video64's current configuration from any menu option.

| - Orchid Setup    |            |                            |               |                   |                      |                 |
|-------------------|------------|----------------------------|---------------|-------------------|----------------------|-----------------|
|                   |            |                            |               |                   |                      |                 |
|                   |            | Power Management Alignment |               |                   | Pre <u>f</u> erences |                 |
| ORCH              | s<br>ation | С<br>[                     | olors<br>16 🖢 | <u>M</u> onito    | r                    |                 |
| Current Card Info |            |                            | <u>R</u>      | esolution         |                      | <b></b>         |
| Board:            | Kelvin Vid | leo 64                     |               |                   | Vertical Rate        | e Hotkey: Alt + |
| Memory:           | 2MB DRA    | м                          |               |                   | (Hz)                 |                 |
| BIOS:             | 3.15.0     |                            | 0             | 🖲 640x480         | 60 🛨                 | Pan Lock: 3 👤   |
| Driver:           | 3.10.0     |                            |               | C 800×600         |                      | Zoom In: 1 🛨    |
| DDC:              | None       |                            |               | <b>3</b> 4004 700 |                      |                 |
| DCI:              | 3.10.0     |                            |               | J 1024x768        |                      | Zoom Uut:  2 🖭  |
| Monitor:          | Generic    |                            | 0             | C 1152x864        | *                    |                 |
| Refresh:          | 60 Hz      |                            | (             | ) 1280x1024       |                      |                 |
| Res:              | 640x480    |                            |               | 1600-1200         |                      |                 |
| Colors:           | 16         |                            |               | 000001200         |                      |                 |
| <u> </u>          |            |                            |               |                   |                      |                 |

#### Menu Features

The Control Panel menu selections are: *Display Setup, Power Management, Alignment* and *Preferences*. The Display Setup menu also allows you to select the *Virtual Desktop* feature. After you enable Virtual Desktop you can select a Hot-Key combination from the Pan Lock, Zoom In and Zoom Out selections.

#### DISPLAY

Use Display Setup to select the resolution and colors for your display, the type of monitor and enable or disable the Virtual Desktop feature.

#### **POWER MANAGEMENT**

Use Power Management for power savings on your Green PC monitor while your monitor is inactive. When you use Power Management with a Green PC monitor or other type of monitor, the screen saver will appear as a blank screen.

#### ALIGNMENT

Use Alignment to center your display horizontally and vertically. You can use the alignment utility or your monitor's centering controls to center your display. NOTE: You should not attempt to adjust your monitor both ways.

#### PREFERENCES

Use the Preferences utility to select a desktop font, cursor color, font size and enable or disable the font cache.

#### COLORS

Select the number of colors to display for the resolution you choose.

### MONITOR

Select your monitor type from the pull-down menu.

#### RESOLUTION

Select the video resolution desired.

### VERTICAL RATE

Select the vertical refresh rate for your monitor.

#### VIRTUAL DESKTOP

Use Virtual Desktop to create a larger desktop workspace. The desktop size is determined by the resolution you choose.

### ΟΚ

Click on the OK button to save your selections and exit the menu.

#### HELP

Click on the Help button for on-line help.

#### CANCEL

Click on the Cancel button to discard your selections and exit the menu.

### HOTKEY: ALT +

You can configure a HotKey sequence using the ALT key plus a number to configure for Pan Lock, Zoom In and Zoom Out selections. These selections are grayed out if Virtual Desktop is unchecked.